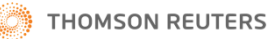

# **ENDNOTE X7**

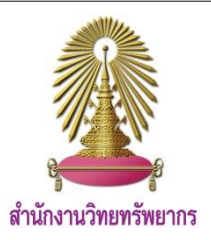

EndNote เป็นโปรแกรมที่ใช้จัดการข้อมูลทางบรรณานุกรม โดยรวบรวมและจัดเก็บรายการบรรณานุกรมที่ได้จากการค้นคว้า จากแหล่งข้อมูลต่าง ๆ เข้าไว้ด้วยกันในรูปแบบของ library สามารถจัดการกับรายการบรรณานุกรมที่จัดเก็บไว้ เช่น การเพิ่ม-ลบ รายการ การจัดหมวดหมู่ ถ่ายโอนข้อมูล การค้นหาเอกสารฉบับเต็ม และยังช่วยอำนวยความสะดวกในการจัดรูปแบบบรรณานุกรม ทั้งการอ้างอิงในเนื้อความ และบรรณานุกรมท้ายเล่มด้วยการใช้งานร่วมกับโปรแกรม Microsoft Word โปรแกรม EndNote สามารถ ใช้งานได้ทั้งระบบปฏิบัติการ Windows และ Mac โดย EndNote X7 เป็นเวอร์ชั่นล่าสุดที่สำนักงานวิทยทรัพยากรได้ให้บริการแก่ สมาชิกในประชาคมจุฬาฯ แบบไม่จำกัดจำนวนผู้ใช้ ผ่านหน้าเว็บฐานข้อมูลเพื่อการค้นคว้าวิจัย จุฬาฯ (CU Reference Databases)

## การขอรับรหัสผ่านเพื่อติดตั้งโปรแกรม

สามารถขอรับรหัสผ่านได้โดยแจ้งข้อมูลทางแบบฟอร์มออนไลน์ ได้จากหน้าเว็บของฐานข้อมูล CU Reference Databases www.car.chula.ac.th/curef-db จากนั้นเลือกที่ <u>EndNote X7</u>

### การดาวน์โหลดและติดตั้งโปรแกรม

- \*\* แนะนำเฉพาะระบบปฏิบัติการ Windows \*\*
- 1. ดาวน์โหลดโปรแกรม สำหรับติดตั้งในเครื่องคอมพิวเตอร์ได้ที่

<u>http://www.car.chula.ac.th/curef-db/endnotex7.html</u> โดยทำการภายใต้เครือข่ายจุฬาฯ

 2. ขณะติดตั้งโปรแกรมต้องปิด โปรแกรมอื่น ๆ ที่เปิดอยู่ทั้งหมด
 3. ติดตั้งโปรแกรมตามขั้นตอนของระบบโดย<u>ใช้รหัสผ่านที่ได้รับ</u> <u>จากภารกิจสนับสนุนการวิจัย</u>

#### การเริ่มต้นใช้งาน เมื่อเปิดใช้งานโปรแกรมจะพบทางเลือกดังภาพ

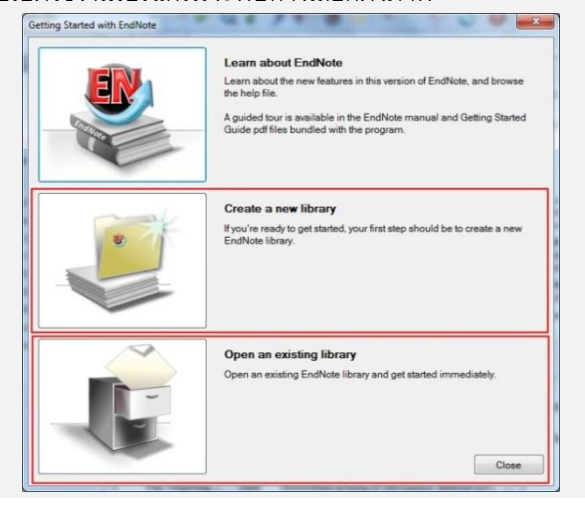

- Create a new Libray สำหรับการสร้าง Library ใหม่เพื่อใช้ เก็บรายการบรรณานุกรมที่สืบค้นจากแหล่งต่าง ๆ

- **Open an existing library** ทางเลือกสำหรับการเปิดใช้งาน library ที่เคยสร้างไว้แล้ว

#### การนำข้อมูลบรรณานุกรรมเก็บใน library สามารถนำข้อมูลเข้าสู่ระบบได้หลายวิธี ดังต่อไปนี้

<u>1.การนำข้อมูลเข้าสู่ระบบด้วยตนเอง</u> โดยการพิมพ์ข้อมูล บรรณานุกรมของเอกสารที่ต้องการเก็บไว้ใน library ด้วยคำสั่ง References → News References ดังภาพ

| EndNote X7  | - [For Tools]     |              |        |
|-------------|-------------------|--------------|--------|
| 😻 File Edit | References Groups | Tools Window | Help   |
| 👔 🔕 🙆       | New Reference     |              | Ctrl+N |
|             | Edit References   |              | Ctrl+E |

อันดับแรกเลือกชนิดของเอกสาร(Reference Type) และพิมพ์ ข้อมูลบรรณานุกรมตามเขตข้อมูลต่าง ๆ ตามต้องการ สำหรับ ชื่อผู้แต่งที่เป็นภาษาไทยให้พิมพ์เครื่องหมาย **"," หลังนามสกุล** เมื่อกรอกข้อมูลเรียบร้อยคลิกที่ปุ่ม File <del>→</del> Close Reference เพื่อบันทึกข้อมูล ดังภาพ

| EndNote X7 - [New Reference]    |           |        |      |           |                              |       | - (  |       | x        |
|---------------------------------|-----------|--------|------|-----------|------------------------------|-------|------|-------|----------|
| 😻 File Edit References Groups   | Tools Win | ndow I | Help |           |                              |       |      | - d   | F ×      |
| 🖛 🔿 Reference 🔂 Attached PDI    | Fs 0      |        |      |           |                              |       |      |       | Ŧ        |
| 8 0 10 3                        |           | Plain  | Font |           | <ul> <li>Plain Si</li> </ul> | ze •  | В    | I     | »        |
| Reference Type: Journal Article |           | >      |      |           |                              |       |      | . 0.  | <u> </u> |
| Paties                          |           | 😻 Ei   | ndNo | te X7 - [ | New Refer                    | ence] |      |       |          |
| Kating                          |           | 8      | File | Edit F    | eferences                    | Grou  | ps T | Tools | Wind     |
| Author                          |           |        |      | New       |                              |       |      |       |          |
|                                 |           |        |      | Open      |                              |       |      |       |          |
| Year                            |           | 1      |      | Close Re  | ference                      |       |      | C     | trl+W    |
|                                 |           |        |      |           |                              |       |      |       |          |

 <u>2. การถ่ายโอนข้อมูลบรรณานุกรมจากฐานข้อมูลออนไลน์</u> ทำได้ 3 รูปแบบ: Direct Export, Import และOnline search <u>Direct Export</u> เป็นการถ่ายโอนข้อมูลบรรณานุกรมจาก ฐานข้อมูลออนไลน์มายังโปรแกรม EndNote โดยตรง เช่น จากฐานข้อมูล ScienceDirect เมื่อสืบค้นได้ผลลัพธ์ที่ ต้องการ เรียบร้อยแล้ว ให้ดำเนินการดังนี้

- คลิกที่ปุ่ม Export Citation ในหน้าแสดงผลลัพธ์
- 2 ที่ Export Format เลือก EndNote

# 8 คลิกที่ปุ่ม Export

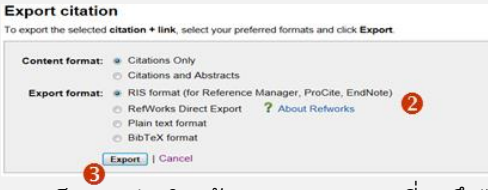

Import เป็นการถ่ายโอนข้อมูลบรรณานุกรมที่บันทึกไว้ใน รูปแบบของ Text File (.txt) ที่โปรแกรม EndNote รู้จัก,

RIS (.ris) และ PDF

<u>ตัวอย่าง</u> การถ่ายโอนข้อมูลจากเอกสาร **PDF** ที่บันทึกไว้ (ต้องเป็นไฟล์ที่มีเลข DOI) สามารถทำได้ดังนี้

- 1 ที่โปรแกรม EndNote เลือกที่ File → Import → File
- ที่ Import File: เลือกไฟล์ที่ทำการบันทึกไว้ ที่ Import Option เลือกตัวกรอง(Filter) เป็น PDF
- 8 คลิกที่ปุ่ม Import

| 1                 |                 |            |
|-------------------|-----------------|------------|
| Import File       |                 | <u>ନ୍ଥ</u> |
| Import File:      | searchopac2.pdf | Choose     |
| Import Option:    | PDF             | -          |
| Duplicates:       | Import All      | -          |
| Text Translation: | No Translation  | -          |
|                   | Import          | Cancel     |
| L                 | <b>B</b>        |            |

<u>Online Search</u> เป็นการถ่ายโอนข้อมูลบรรณานุกรมโดยการ สืบค้นจากฐานข้อมูลออนไลน์ด้วยโปรแกรม <mark>EndNote X7</mark>

📵 ที่เมนูบาร์เลือก Online Search Mode ᄣ 🕙 📽

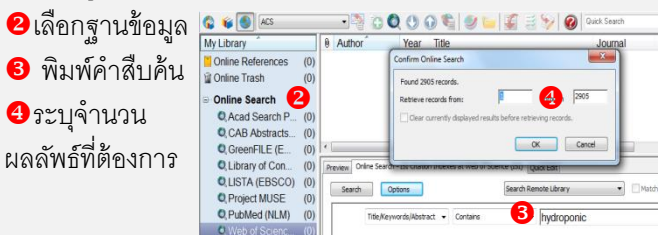

 ★ ผลลัพธ์ที่ได้จะยังไม่ถูกบันทึกใน Library ให้ดำเนินการดังนี้ กด Ctrl+Click เพื่อเลือกรายการผลลัพธ์ที่ต้องการจะจัดเก็บใน Library จากนั้นที่เมนู References → Copy Reference To แล้วเลือก Library ที่ต้องการจัดเก็บ

#### การจัดรูปแบบบรรณานุกรม

เลือกรูปแบบบรรณานุกรมตามกับความต้องการได้ โดย

- **1**  $\vec{n}$  Bibliographic Output Style  $\rightarrow$  Select Another Style
- เลือกรูปแบบบรรณานุกรมที่ต้องการ เช่น APA 6th, NLM หรือ Vancouver เป็นต้น

| File Edit References  | Groups Tools \ | Window Help              |                   |   |
|-----------------------|----------------|--------------------------|-------------------|---|
| 🌾 💽 😵 🛛 Select Anoth  | ner Style 1    | Choose A Style           |                   | × |
| My Library            | Tit            | e Name                   | Category          | * |
| Online References     | (0)            | Annals Internal Medicine | Internal Medicine |   |
| 🎁 Online Trash        | (0)            | Annals of Oncology       | Oncology          |   |
|                       |                | Annotated                | Generic           |   |
| - Online Search       |                | APA 6th                  | Psychology 2      |   |
| 🔇 Acad Search Prem (  | (0)            | APA 6th - Sentence Case  | Psychology        |   |
| CAB Abstracts (TS)    | (0)            | APA 6th (sections)       | Psychology        |   |
|                       | (1)            | APA 6th CV               | Generic           |   |
| (GreenFile (EBSCO)    | (0)            | APA 6th-ADS              | Psychology        |   |
| 🔇 Library of Congress | (0)            | APA 6th-Appotated        | Psychology        |   |

#### การใช้งานร่วมกับโปรแกรม Microsoft Word

<u>การอ้างอิงในเนื้อความ (Cite While You Write)</u> ทำได้โดย

- ที่โปรแกรม MS-Word คลิกตรงตำแหน่งที่ต้องการแทรก รายการอ้างอิง
- 😢 ที่โปรแกรม EndNote เลือกรายการที่ต้องการแทรก
- Stools → Cite While You Write [CWYW] เลือก Insert Selected Citation(s) ได้ผลดังภาพ

| Home                        | Insert Page Layout                                                                                                    | References Mailings                                                                                                    | Review                                                                                       | View                                                               | Developer                                                                                               | EndN                                                               | ite X5                                                   |                                                                                                  |                                                     |
|-----------------------------|----------------------------------------------------------------------------------------------------|----------------------------------------------------------------------------------------------------|----------------------------------------------------------------------------------------------|--------------------------------------------------------------------|----------------------------------------------------------------------------------------------------|--------------------------------------------------------------------|----------------------------------------------------------|--------------------------------------------------------------------------------------------------|-----------------------------------------------------|
|                             | Drientation - 📇 Br                                                                                                    | eaks • 🔄 Wate                                                                                                    | mark - Inde                                                                                  | nt                                                                 | Spacing                                                                                                 |                                                                    | 1.3                                                      | Ering to Front                                                                                   | - 🎼 Align -                                         |
| A-                          | Size - Du                                                                                                    | ne Numbers * 🖉 Page                                                                                                    | nolor - fit                                                                                  | 1.27 cm 🛟                                                          | 15 0 pt                                                                                                 | :                                                                  |                                                          | Send to Back                                                                                     | · Iti Group -                                       |
| es O+ Ma                    | Tigins I Columns - La" Hy                                                                                                    | phenation - 🛄 Page                                                                                                    | orders #                                                                                     | 0 cm 💲                                                             | 10 pt                                                                                                   | :                                                                  |                                                          | Text Wrapping                                                                                    | - Ch Rotate -                                       |
| semes                       | Page Setup                                                                                                    | Fage Bad                                                                                                    | ground                                                                                       | Parag                                                              | raph                                                                                                    | 9                                                                  |                                                          | Arrange                                                                                          |                                                     |
|                             | 6                                                                                                    |                                                                                                    | 1                                                                                            |                                                                    |                                                                                                    |                                                                    |                                                          |                                                                                                  |                                                     |
|                             |                                                                                                    |                                                                                                    |                                                                                              |                                                                    |                                                                                                    |                                                                    |                                                          |                                                                                                  |                                                     |
|                             |                                                                                                    |                                                                                                    |                                                                                              |                                                                    |                                                                                                    |                                                                    |                                                          |                                                                                                  |                                                     |
|                             |                                                                                                    |                                                                                                    |                                                                                              |                                                                    |                                                                                                    |                                                                    |                                                          |                                                                                                  |                                                     |
| т                           | he Advocacy Coaliti                                                                                                    | on Framework (A                                                                                                    | CF) devel                                                                                    | oped by                                                            | Hank Jer                                                                                                | nkins-                                                             | Smith                                                    | and Paul Sa                                                                                      | batier                                              |
| Та                          | he Advocacy Coaliti<br>ssumes but is not ne                                                                                                    | on Framework (A<br>cessarily limited                                                                                                    | CF) devel<br>to a West                                                                       | oped by<br>ern-style                                               | Hank Jer<br>democra                                                                                     | nkins-<br>atic po                                                  | Smith<br>litic sy                                        | and Paul Sa<br>stem. This p                                                                      | batier<br>roject                                    |
| T<br>a                      | he Advocacy Coaliti<br>ssumes but is not ne<br>pplied the ACF to the                                                                                                   | on Framework (A<br>cessarily limited<br>ree policy subfield                                                                                    | CF) devel<br>to a West<br>Is within ti                                                       | oped by<br>ern-style<br>ne Egypt                                   | Hank Jer<br>democra<br>ian housi                                                                        | nkins-<br>atic po<br>ing ar                                        | Smith<br>litic sy<br>ena: F                              | and Paul Sa<br>stem. This p<br>Rent control,                                                     | batier<br>roject                                    |
| T<br>a<br>d                 | he Advocacy Coaliti<br>ssumes but is not ne<br>pplied the ACF to thi<br>istribution of public h                                                                        | on Framework (A<br>cessarily limited<br>ree policy subfiel<br>ousing, and infor                                                                | CF) devel<br>to a West<br>Is within ti<br>mal housi                                          | oped by<br>ern-style<br>ne Egypt<br>ng areas                       | Hank Jer<br>democra<br>lan housi<br>. <mark>(Dalzell</mark>                                             | nkins-<br>atic po<br>ing ar<br>, 200                               | Smith<br>litic sy<br>ena: F<br>S)Noti                    | and Paul Sa<br>stem. This p<br>Rent control,<br>ceable chang                                     | batier<br>roject<br>ges in all                      |
| T<br>a<br>d<br>tř           | he Advocacy Coaliti<br>ssumes but is not ne<br>pplied the ACF to thi<br>istribution of public h<br>iree areas occurred                                                 | on Framework (A<br>cessarily limited<br>ree policy subfiel<br>ousing, and infor<br>during the 1990s                                            | CF) devel<br>o a West<br>Is within ti<br>mal housi<br>and they                               | oped by<br>ern-style<br>ne Egypt<br>ng areas<br>therefor           | Hank Jer<br>democra<br>ian housi<br>(Dalzell<br>e served                                                | nkins-<br>atic po<br>ing ar<br>1, 200<br>as rei                    | Smith<br>litic sy<br>ena: F<br>S)Noti                    | and Paul Sa<br>rstem. This p<br>Rent control,<br>ceable chang<br>ble tests for t                 | ibatier<br>roject<br>ges in all<br>the 12           |
| T<br>a<br>d<br>tř           | he Advocacy Coaliti<br>ssumes but is not ne<br>pplied the ACF to th<br>istribution of public h<br>ree areas occurred<br>ypotheses of the AC                            | on Framework (A<br>cessarily limited<br>ree policy subfield<br>ousing, and infor<br>during the 1990s<br>F. The research i                      | CF) devel<br>o a West<br>Is within ti<br>mal housi<br>and they<br>ndicates t                 | oped by<br>ern-style<br>ne Egypt<br>ng areas<br>therefor<br>he ACF | Hank Jer<br>democra<br>ian housi<br>(Dalzell<br>s a usefu                                               | nkins-<br>atic po<br>ing ar<br>1, 200<br>as rea<br>al tool         | Smith<br>litic sy<br>ena: F<br>S)Noti<br>asona<br>for ur | and Paul Sa<br>ystem. This p<br>Rent control,<br>ceable chang<br>ble tests for t<br>derstanding  | ibatier<br>roject<br>ges in all<br>the 12<br>policy |
| T<br>a<br>d<br>th<br>c      | he Advocacy Coaliti<br>ssumes but is not ne<br>pplied the ACF to thi<br>istribution of public h<br>iree areas occurred<br>ypotheses of the AC<br>hange, even in a one  | on Framework (A<br>cessarily limited<br>ree policy subfiel<br>ousing, and infor<br>during the 1990s<br>F. The research i<br>s-party-dominant   | CF) devel<br>to a Weste<br>is within the<br>mal housi<br>and they<br>indicates the<br>regime | oped by<br>ern-style<br>ne Egypt<br>ng areas<br>therefor<br>he ACF | Hank Jer<br>democra<br>dan housi<br>(Dalzell<br>e served<br>is a usefu                                  | nkins-<br>atic po<br>ing ar<br>2000<br>as rei<br>as rei<br>1 tool  | Smith<br>litic sy<br>ena: F<br>S)Noti<br>asona<br>for ur | and Paul Sa<br>rstem. This p<br>Rent control,<br>ceable chang<br>ble tests for t<br>derstanding  | ibatier<br>roject<br>ges in all<br>the 12<br>policy |
| T<br>a<br>d<br>tł<br>h<br>c | he Advocacy Coalitii<br>ssumes but is not ne<br>pplied the ACF to thi<br>istribution of public h<br>rree areas occurred<br>ypotheses of the AC<br>hange, even in a one | on Framework (A<br>ecessarily limited<br>ree policy subfieli<br>ousing, and infor<br>during the 1990s<br>F. The research i<br>e-party-dominant | CF) devel<br>o a West<br>is within the<br>mal housi<br>and they<br>indicates the<br>regime   | oped by<br>ern-style<br>ne Egypt<br>ng areas<br>therefor<br>he ACF | Hank Jer<br>democra<br>dan housi<br>(Dalzell<br>e served<br>s a usefu                                   | nkins-<br>atic po<br>ing ar<br>200<br>as rei<br>al tool            | Smith<br>litic sy<br>ena: F<br>S)Noti<br>asona<br>for ur | and Paul Sa<br>rstem. This p<br>Rent control,<br>ceable chang<br>ble tests for t<br>iderstanding | ibatier<br>roject<br>ges in all<br>the 12<br>policy |
| T<br>a<br>d<br>th<br>c      | he Advocacy Coaliti<br>ssumes but is not ne<br>pplied the ACF to thi<br>istribution of public h<br>ree areas occurred<br>ypotheses of the AC<br>hange, even in a one   | on Framework (A<br>ccessarily limited<br>ree policy subfiel<br>ousing, and infor<br>during the 1990s<br>F. The research i<br>s-party-dominant  | CF) devel<br>o a West<br>is within ti<br>mal housi<br>and they<br>ndicates t<br>regime       | oped by<br>ern-style<br>ne Egypi<br>ng areas<br>therefor<br>he ACF | Hank Jer<br>democra<br>dan housi<br>an housi<br>an housi<br>a <b>(Dalzell</b><br>e served<br>is a usefu | nkins-<br>atic po<br>ing ar<br>2000<br>as rei<br>as rei<br>il tool | Smith<br>litic sy<br>ena: F<br>S)Noti<br>asona<br>for ur | and Paul Sa<br>rstem. This p<br>Rent control,<br>ceable chang<br>ble tests for t<br>derstanding  | ibatier<br>roject<br>ges in all<br>the 12<br>policy |

<u>การลบรายที่ไม่ต้องการ</u> ให้ลบข้อมูลด้วยวิธีดังต่อไปนี้เท่านั้น

- 1 ที่ริบบอนของ EndNote เลือก Edit & Manage(s) Citation
- อาจะพบรายการอ้างอิงที่แทรกไว้ให้คลิกที่ปุ่ม Edit Reference ของรายการที่ต้องการลบ
- 8 คลิกที่ Remove Citation เพื่อลบข้อมูล

<u>การทำบรรณานุกรมท้ายเล่ม</u>ที่โปรแกรม EndNote คลิกเลือก รายการบรรณานุกรมที่ต้องการนำไปอ้างอิง คลิกขวาเลือก Copy Formatted → เปิดเอกสาร MS-Word → Paste

#### การออกจากโปรแกรม

์ ที่เมนู File เลือก Exit (Ctrl + Q) หรือคลิก X มุมขวาบัน